# 연세대학교 미래캠퍼스 2021학년도 9월 외국인 신입학 온라인 원서접수 메뉴얼

YONSEI UNIVERSITY MIRAE CAMPUS

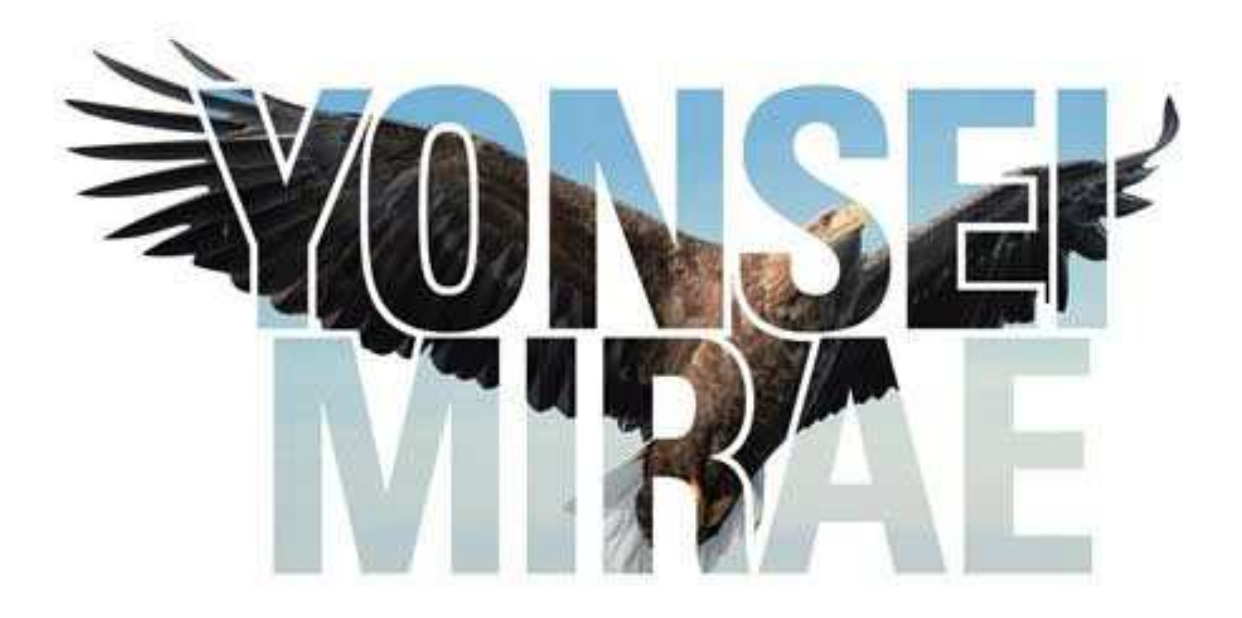

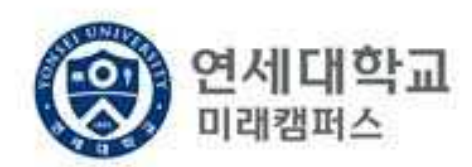

온라인 지원 방법

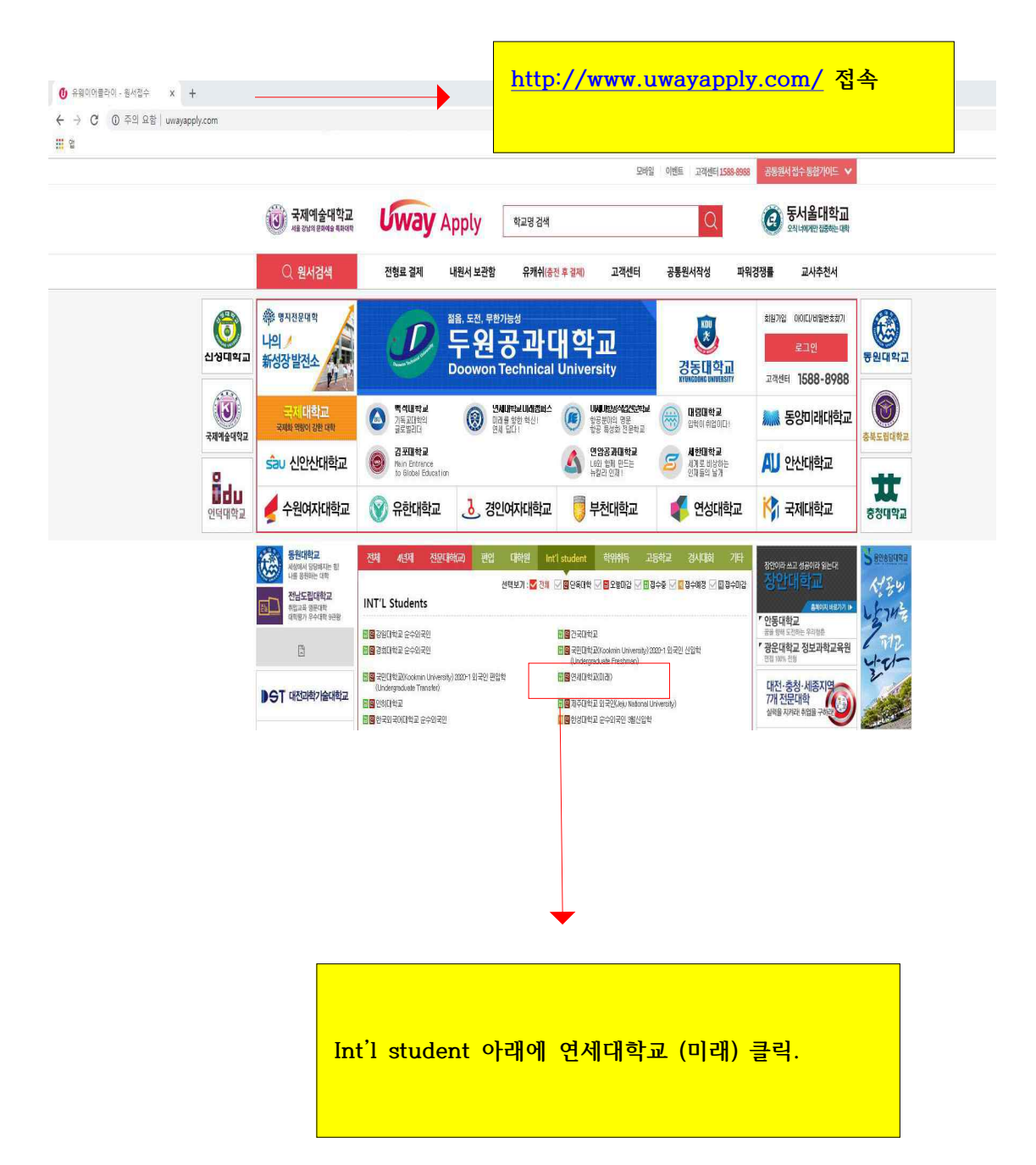

# 유웨이어플라이회원가입

회원가입을 위해 아래 (주)유웨이어플라이 서비스 약관 및 수집·이용에 대한 안내를 반드시 읽고 동의해주세요.

| <mark>안내 및 주의사항</mark><br>개인정보의 수집 및 이용에 대해 거부할 권                                                                     | 실리가 있으며, 이를 거부할 경우 회원기                                             | 바입을 할 수 없습니다.           |        |
|----------------------------------------------------------------------------------------------------|--------------------------------------------------------------------|-------------------------|--------|
| 위의 '개인정보 수집 및 이용에 대한                                                                                                  | 안내'에 동의합니다.(응 름.                                                   |                         |        |
| <ol> <li>수집하는 개인정보의 항목 및 수</li> <li>수집하는 개인정보의 항목</li> <li>회원가입 시 수집하는 항목</li> <li>필수항목 : 이름, 아이디, 비밀번호, 성</li> </ol> | 집방법<br>방년월일, 성별, 미메일, <mark>"동의합니</mark>                           | □<br>□<br>□ 다"에 모두 체크 √ | / 후, 동 |
| 개인정보 수집 및 이용에 대한 안내(물                                                                                                 | 필수)                                                                | 전문보기                    |        |
| 018                                                                                                    | 용약관에 동의합니다.(동의해야만 회원기                                              | 가입 가능) 🗹                |        |
| <b>제 1조 (목적)</b><br>이 약관은 "주식회사 유웨이머플라이"((<br>이닷컴에서 제공하는 관련 서비스(이히<br>회원의 권리·의무 및 책임사항을 규정할                           | 미하 "회사"라 합니다)가 운영하는 유웨<br>+ "서비스"라 합니다)를 마용합에 있며 "<br>+을 목적으로 합니다, | 이머플라<br>회사"와            |        |
|                                                                                                    |                                                                    |                         |        |

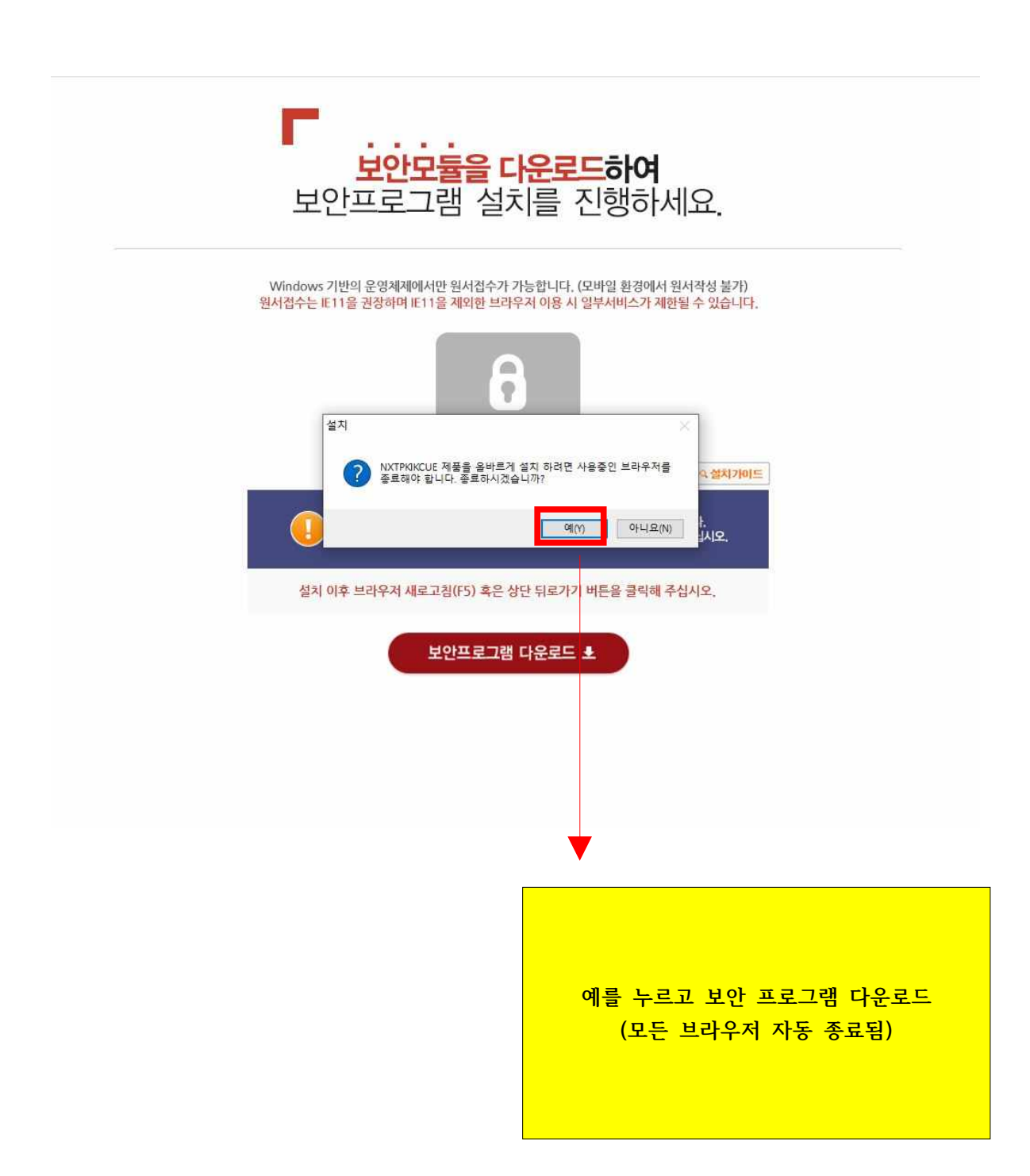

(2)

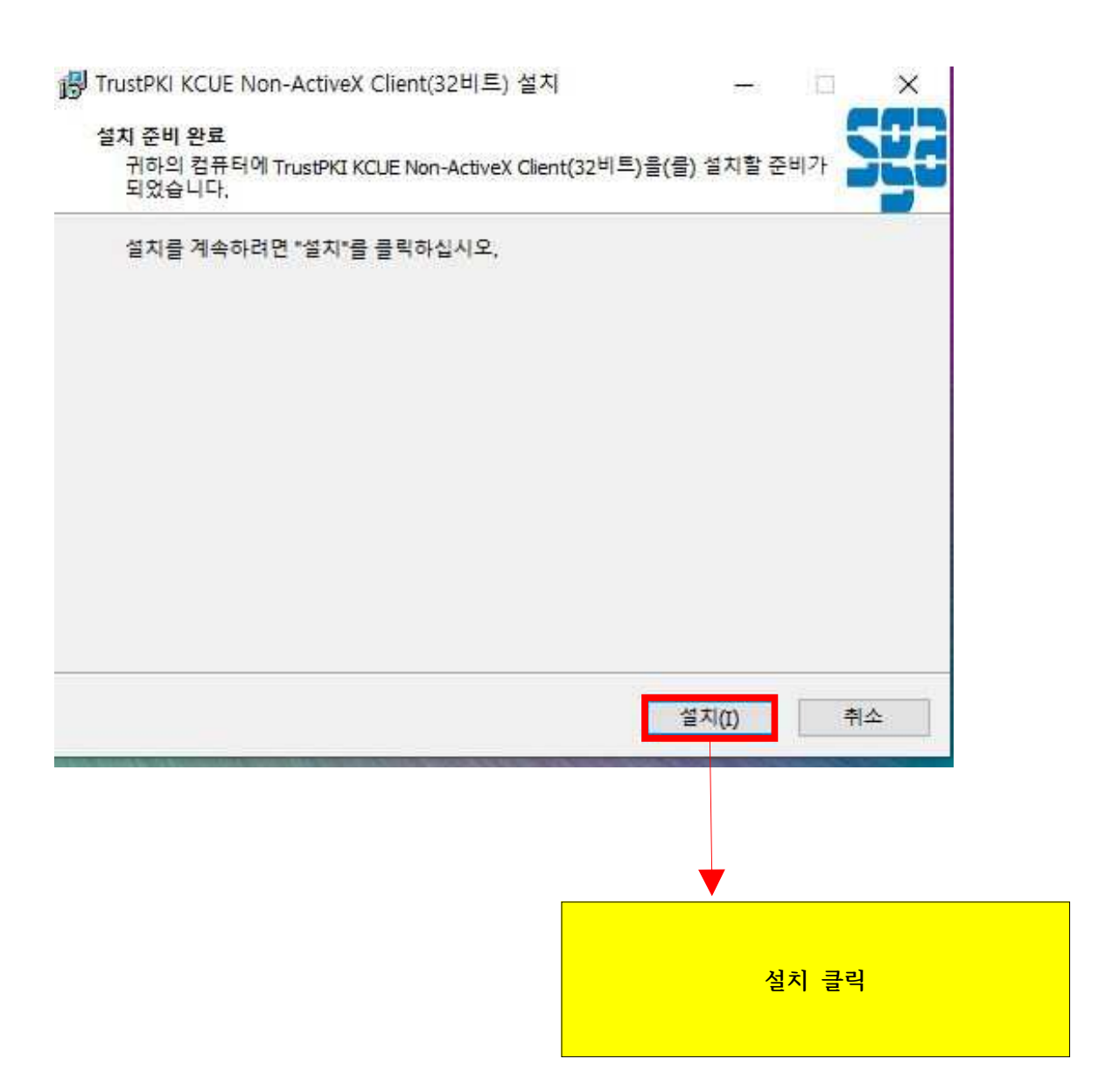

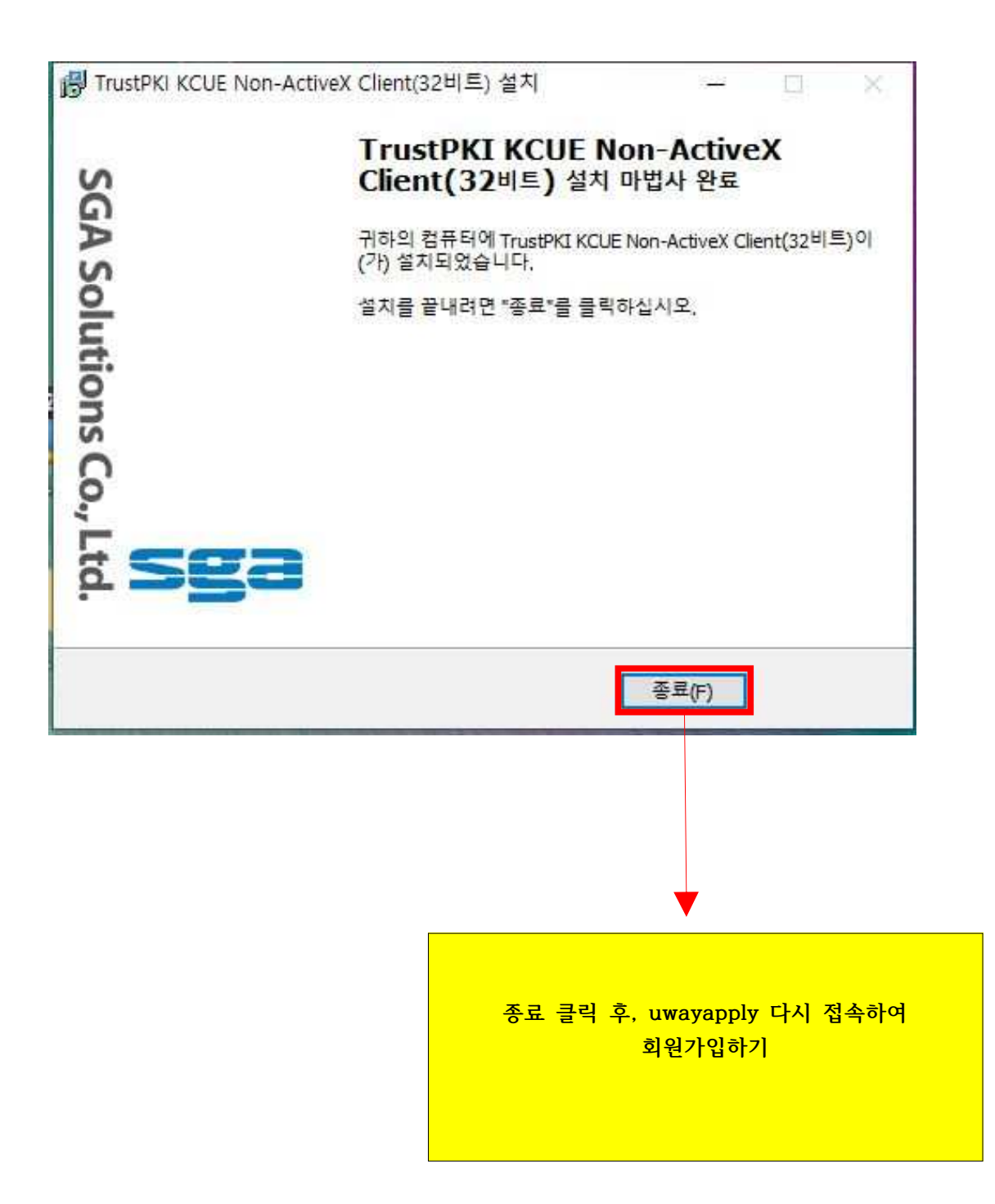

| 휴대폰번뢰                                | 호가 있는 경우                 |                                   | <u></u> ậc                            | 내폰번  | 호가 없는 경우      |  |
|--------------------------------------|--------------------------|-----------------------------------|---------------------------------------|------|---------------|--|
| <b>이름</b><br>(Legal Name)            | 지원자 본인!                  | 의 이름을 입력;;                        | 배 주세요.                                |      |               |  |
| <mark>생년월일</mark><br>(Date of birth) | 선택                       | <b>→</b> 년                        | 선택 🔻                                  | 월    | 선택 ▼ 일        |  |
|                                      | <b>주민등록번호</b><br>원세접수시 주 | <mark>전상의 생년월일</mark><br>민동록번호 앞지 | <mark>을 입력해주세요</mark> ,<br>리로 사용되며, 가 | 압 미루 | * 수정할 수 없습니다. |  |
| 이메일<br>(E-Mail)                      | 정확한 이메<br>허위정보를 입        | @<br>일 주소를 입력해<br>역하면 이이디/E       | <mark>배주세요.</mark><br>비밀번호 분실시 본      | 인 확인 | 선택하세요, •      |  |
|                                      |                          | 확업                                | <u>기</u>                              |      |               |  |
|                                      |                          |                                   |                                       |      |               |  |
|                                      |                          |                                   |                                       |      |               |  |

## 회원정보<mark>입력</mark>

(주)유웨이어플라이는 회원님의 정보를 소중하게 생각하며, 회원님의 동의 없이 정보를 공개 또는 제3자에게 제공하지 않습니다. 입력하신 내용이 원서접수 시에 그대로 사용되므로 본인의 실제정보를 정확히 입력해주십시오.

| * <b>이름</b><br>(Legal Name)      | 김민정                                                                                           |
|----------------------------------|-----------------------------------------------------------------------------------------------|
| * <b>0}0 □</b> ]<br>(ID)         | 중복확인                                                                                          |
| *비밀번호<br>(Password)              |                                                                                               |
|                                  | * 영문+숫자+특수문자로 조합하여 8~12자로 입력하세요.<br>* 특수문자는 (~!@#8%^&*()+=(}[]];;",)만 허<br><b>빠가 변고리 되 보브</b> |
| *비밀번호 확인                         | * 4차 이상 연역 또는 승특히 문자, 것차, 금액을 사용 르인 글프 또 긴 구군                                                 |
| (Password check)                 | ·····································                                                         |
| * <b>생년윌일</b><br>(Date of birth) | 2004년 04월 03일 <mark>광핵 </mark> ■ <sup>■</sup> <mark>및 이메일을 모두 입</mark>                        |
| *성별<br>/Geoderi                  | 발자 여자 <mark>함</mark> .                                                                        |
| (Gender)                         | ·····································                                                         |
| 전화번호<br>(Phone No)               | 선택 ▼ <mark>가능 여부 확인 필수 · · · · · · · · · · · · · · · · · · </mark>                            |
| 휴대폰번호<br>(Mobile No)             | <mark>문자 조합 후 8~12자로</mark>                                                                   |
|                                  | SKT KT LGU+ J                                                                                 |
|                                  | ✓ 원서접수 관련 정보/알림 SMS 수신 동의                                                                     |
| *이메일<br>(E-Mail)                 | mjkim718@naver.com                                                                            |
|                                  | ☑ 입시정보.뉴스레티 등 이메일 수신동의                                                                        |
|                                  |                                                                                               |

|                  | 유의사항                          | 원서작성 전형료결제                                                       | 접수완료확인                                                                                                    |                                                       | 파워경쟁률 초보자도우미                |
|------------------|-------------------------------|------------------------------------------------------------------|----------------------------------------------------------------------------------------------------|-------------------------------------------------------|-----------------------------|
| 연사               | 네대학교 미래캠I<br>Jine application | 퍼스 2021학년도 외국인 3월(1차) 신입학전형                                      |                                                                                                    |                                                       | 🕞 접수시작전입니다.                 |
| UI               | une application               |                                                                  |                                                                                                    |                                                       | - 보안접속 On Or                |
|                  |                               | [한글] [Englis                                                     | h] [中文] [日文                                                                                                    |                                                       | 로그인                         |
| 전형               | 형일정                           |                                                                  |                                                                                                    | 5)<br>(1)                                             | 91917101 010101419191-8-817 |
|                  | 구 분                           | 일시                                                               | 장 소                                                                                                    | 81 D                                                  | [□□□] 모집요강                  |
| 인터               | 터넷 원서 접수                      | 2020, 8, 4,(許) 10:00 ~<br>9, 14,(劉) 17:00                        | 연세대학교 입학홓보쳐 홈페이지<br>(https://admission, vonsei, ac, kr/mirae/)                                                                                                    | ·접수 마감시간 이후 로그인, 입력 및<br>결제 불가<br>·의예과 지원자는 반드시 1차 접수 | 바로가기                        |
|                  |                               |                                                                  | 방문 후 "원세섭수사이트" 배너선택                                                                                                    | 기간 내 접수해야 함                                           | ● 고객센터                      |
|                  | 직접 제출                         | 코로나19 확산방지를 위하여 직접(방문)제출                                         | 은 불가합니다.                                                                                                    | ·접수 마감시간 이후 서류 업로드불가                                  | 1588 - 8988                 |
| 서<br>류<br>제<br>출 | 온라인<br>업로드                    | 2020, 8, 4,(호) 10:00 ~ 9, 14,(월) 22:00                           | 온라인 원서접수 사이트                                                                                                    | · <u>의해과 지원자는 반드시 1차 기간</u><br>중 제출해야 <u>함</u>        | ▲ 개인정보처리방침                  |
|                  | 동기우편<br>(해외특급우편)              | 2020, 9, 14.(월) 소연까지 접수                                          | (우) 26493<br>강한도 원주시 연세대월 1<br>면세대학교 미래햄테스 입학홀보처<br>외국인 전철 담당자 앞<br>(Office of Admissions and Recruitment,<br>Yonsei University 1 Yonseidae-gil,<br>Wonju, Gangwon-do, Korea, 26493) | · 추천서(필수마님)를 기타서류로<br>제출할 경우에 한해 밀봉하며<br>우편제출         |                             |
| 면경               | 접 대상자 발표<br>(의예과)             | 2020. 11. 16.(ﷺ) 17:00                                           | 연세대학교 입학홍보처 홈페이지<br>(https://admission,vonsei.ac.kr/mirae/)                                                                                                    |                                                       |                             |
|                  | 면접시험<br>(의예과)                 | 2020. 11.28.(토)<br>※ 면접시험 일정은 변경될 수 있음                           | 비대면면접 (관련사항 추幸공지)                                                                                                    | · 면접 대상자에 한함                                          |                             |
| 1                | 합격자 발표                        | 1) 의예과 제외 전 모집단위:<br>2020, 11, 17.(화)<br>2) 의예과: 2020, 12, 4.(금) | 연세대학교 입학홍보쳐 홈페이지<br>(https://admission.vonsei.ac.kr/mirae/)                                                                                                    | ㆍ의예과는 1차에만 합격자를 발표함                                   |                             |
| 합<br>(           | 격자 등록확인<br>예치금 납부             | 2020, 12, 28.(월) 09:30 ~ 12, 30.(수) 16:00                        | 우리은행 및 모든 금융기관                                                                                                    | * [1차. 2차] 모든 합격자 해당                                  | ♥                           |
| 8                | 원 합격자 발표<br>및 등록              | 2020, 12, 31,(뛕) 10:00 ~ 2021, 1, 5,(金)) 16:00                   | · 발표<br>연세대학교 압학홍보처 홈페이<br>· 등록                                                                                                    |                                                       |                             |

아이디와 패스워드를 이용하여 로그인하기

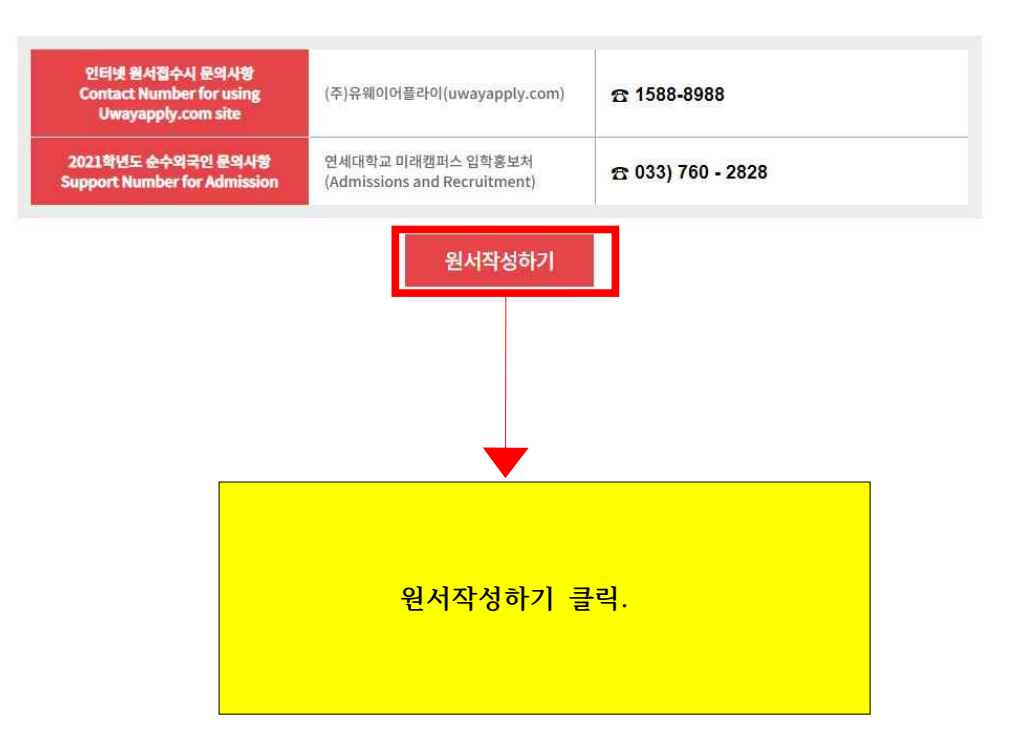

#### ◎ 유의사항

전형료 결제 후에는 접수한 원서의 취소, 결제취소 및 결제금액 환불이 불가하므로 신증히 결제하시기 바랍니다.
 전형료 결제 후 수험번호가 발부되어야 최종접수 처리되므로, 원서접수자는 결제 후 반드시 수험번호를 확인해야 합니다.
 **지원자 본인에게 책임이 있는 경우 안내** 결제를 하지 않아 원서접수가 되지 않았을 경우
 · 결제가 되더라도 수험번호를 확인하지 않아 원서접수가 되지 않았을 경우
 · 원서작성 시 입력내용이 사실과 다를 경우

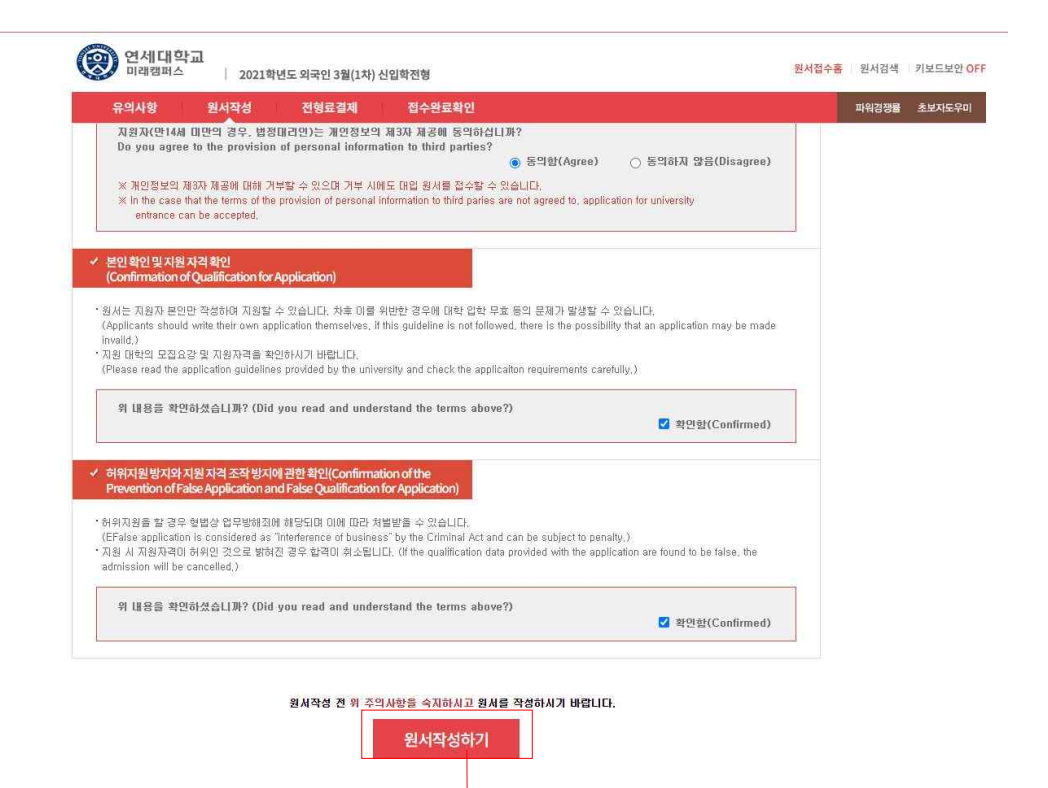

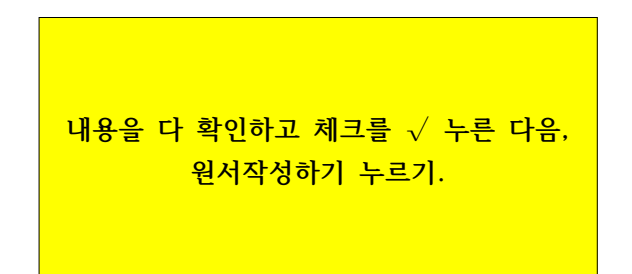

(9)

(10)

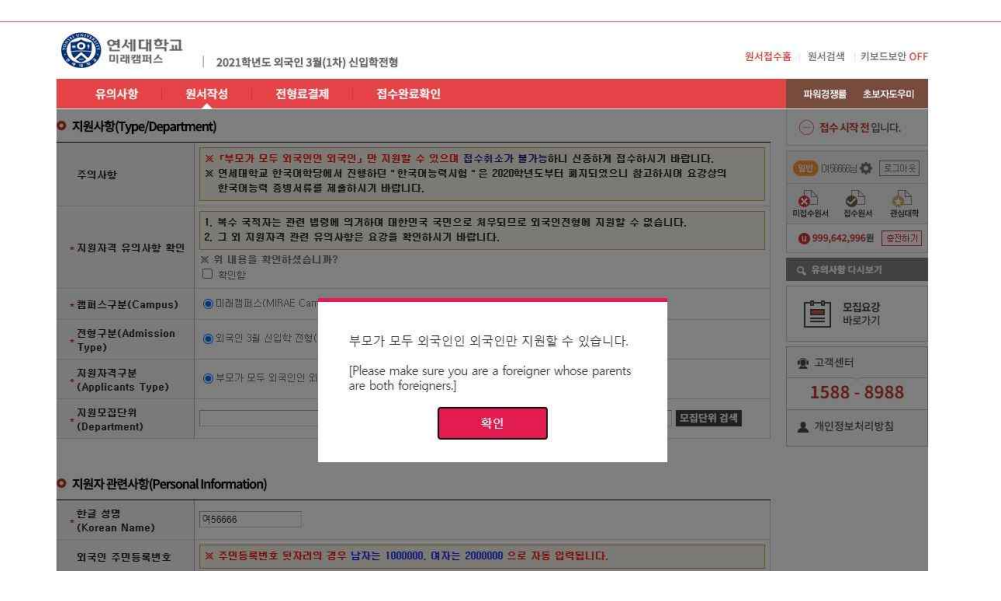

(11)

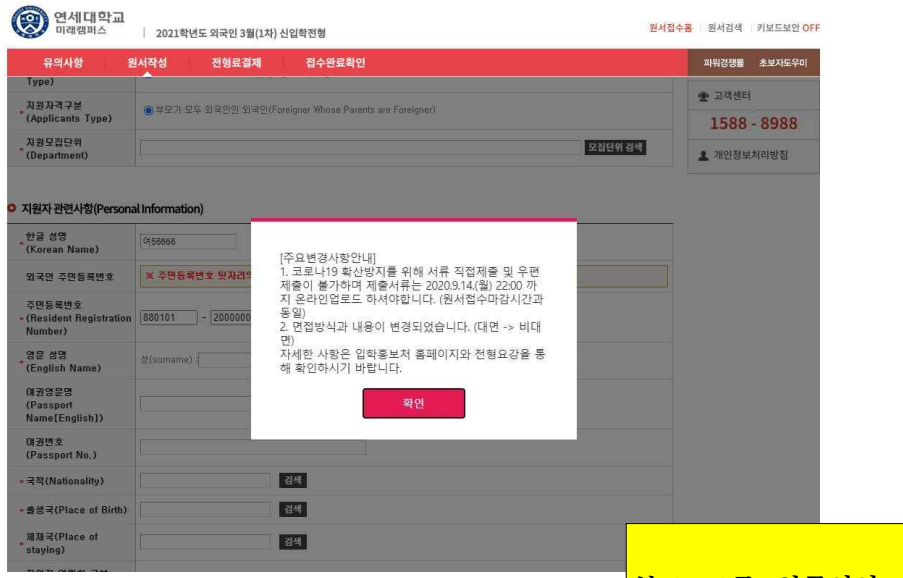

부모 모두 외국인인 외국학생만 지 원가능 "확인" 클릭. 주요변경사항 안내 확인 후 "확인" 클릭.

| 이래캠퍼스                       | 2021학년도 외국인 3월(1차) 신입학전형                                                                                                    | 원서접수   |
|-----------------------------|----------------------------------------------------------------------------------------------------|--------|
| 유의사항 원                      | 서작성 전형료결제 접수완료확인                                                                                                    |        |
| 지원사항(Type/Departm           | nent)                                                                                                    |        |
| 주의사항                        | <ul> <li>* 「부모가 모두 외국인인 외국인」만 지원할 수 있으며 접수취소가 불가능하니 신종하게 접수하시기 바랍니다.</li> <li>※ 연세대학교 한국어학당에서 진행하던 " 한국어능력시험 " 은 2020학년도부터 폐지되었으니 참고하시며 요강상의<br/>한국어능력 증빙서류를 제출하시기 바랍니다.</li> </ul> | i i    |
| 지원자격 유의사항 확인                | <ol> <li>복수 국적자는 관련 법령에 의거하여 대한민국 국민으로 처우되므로 외국인전형에 지원할 수 없습니다.</li> <li>그 외 지원자격 관련 유의사항은 요강을 확인하시기 바랍니다.</li> </ol>                                                               |        |
|                             | ※위 내용을 확인하셨습니까? □ 확인함                                                                                                    |        |
| 캠퍼스구분(Campus)               | ◉미래캠퍼스(MIRAE Campus)                                                                                                    |        |
| 전형구분(Admission<br>Type)     | ● 외국인 3월 신입학 전형(Applying the Spring semester for international students)                                                                                                    |        |
| 지원자격구분<br>(Applicants Type) | ◉ 부모가 모두 외국인인 외국인(Foreigner Whose Parents are Foreigner)                                                                                                    |        |
| 지원모집단위<br>(Department)      | 모집단위검색                                                                                                    | 0<br>0 |

"모집단위 검색"을 클릭하여 본인지원 학과 선택

(12)

(13)

| ○ 지원자 관련사항(Personal Ir | nformation) |
|------------------------|-------------|
|------------------------|-------------|

| 한글 성명<br>(Korean Name)                        | 0556666                                                |
|-----------------------------------------------|--------------------------------------------------------|
| 외국인 주민등록번호                                    | * 주민등특번호 뒷자리의 경우 남자는 1000000, 여자는 2000000 으로 자동 입력됩니다. |
| 주민등록번호<br>• (Resident Registration<br>Number) | 880101 - 2000000 영호(Distinction of Sex): 여자            |
| 영문 성명<br>* (English Name)                     | g (sumame) : 0! = (Given name) :                       |
| 여권영문명<br>(Passport<br>Name[English])          |                                                        |
| 여권번호<br>(Passport No.)                        |                                                        |
| * 국적(Nationality)                             | 검색                                                     |
| • 출생국(Place of Birth)                         | 검색                                                     |
| • 체제국(Place of staying)                       | 검색                                                     |
| 지원자 연락치 구분<br>* (Contact Information<br>Type) | ●국내역팩권(Korea) ○국외연락권(Overseas)                         |
| 지원자 집 전화번호(Phone<br>Number in Korea)          | [선택 ¥]                                                 |
| 지원자 휴대폰(Mobile<br>* Phone Number in Korea)    | <u>लि</u> ष ▼                                          |
| , 지원자 접주소(Address in<br>Korea)                | ()         李本284           ()         ()               |
| • E-mail                                      | test1 @ 직접입력 🗸 uway.com                                |

지원자 관련 사항: 빨간 별표 \* 부분 모두 기입하기 국적, 출생국, 체재국은 검색 눌러서 기입하기 국내 연락처가 있는 경우, 국내 연락처를 선택 국외인 경우, 국외 연락처를 선택

| ◎ 지원자 학력사항(Educati                                                            | on History)                                              |
|-------------------------------------------------------------------------------|----------------------------------------------------------|
| 회종고등학교 3학년<br>* 시작일(Third year of high<br>school start date)                  |                                                          |
| 최종고등학교<br>(High School that You<br><sup>*</sup> Graduated / will<br>Graduate) | 소 13 지 (Place) : 24                                      |
| 최종해외학교<br>★ (Foreign School that You<br>Graduated)                            | 소재지 : 24 석제<br>(place) : 24 석제<br>(slata School) : 24 석제 |

● 보호자 관련사항(부) (Family Information(Father's))

| * (부) 성명(Father's Name)             |       |
|-------------------------------------|-------|
| (부) 생년퀄일(Father's<br>Date of birth) | S 3 2 |
| , (부) 국적(Father's<br>Nationality)   | 검색    |

#### ◎ 보호자 관련사항(모) (Family Information(Mother's))

| * (모) 성명(Mother's Name)             |    |
|-------------------------------------|----|
| (모) 생년퀄일(Mother's<br>Date of birth) |    |
| (모) 국격(Mother's<br>* Nationality)   | 검색 |

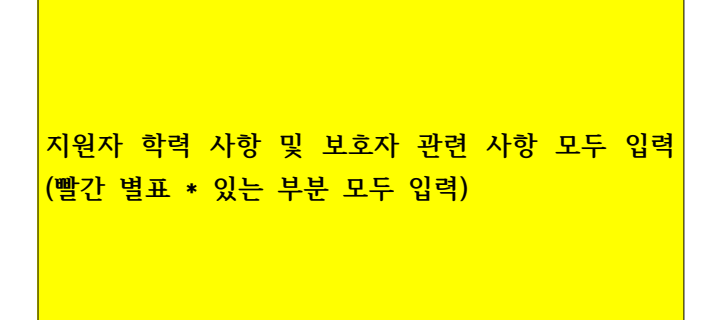

(15)

#### ◎ 사진 업로드(Photo)

|                                                                                                    | ◇사진업르드                                                                                                    | 유의사랑(Conditions for Photo Upload)수                                                                                                    |                |
|----------------------------------------------------------------------------------------------------|----------------------------------------------------------------------------------------------------|----------------------------------------------------------------------------------------------------|----------------|
| 1. 응시원서 접수<br>(A bust shot, w<br>2. 사진 파일은 1<br>(A high resolution<br>3. 파일용량이 너<br>(Photos that are | > 천 3개월 이내에 출영된 탈모 상반신<br>hich was photographed within the t<br>행상도 100, 140×180 pixel(니당 3×4<br>on image<100, 140×180 pixel or 3<br>대 국 국거나 작아서 분인 확인이 근환<br>s either too big or too small, or with | 의 사진이어야 합니다.<br>hree months prior to the application.)<br>icm의 jpg 또는 git 규진이어야 합니다.<br>ix4c m jpg or git images>.)<br>학경주 또는 배경있는 사진은 업료도 할 수 없습니다.<br>n à background will not be accepted.) | 사 전<br>(3×4cm) |
| 옳은 애                                                                                                 | 틀린 예                                                                                                    |                                                                                                    |                |
|                                                                                                    | 예백 X 크기 X 초립 X 배                                                                                                    | a x                                                                                                    |                |
| 최근사진불                                                                                                | 물러오기 사진편집 업로드                                                                                                    | 사진바로 업로드 사진삭제                                                                                                    |                |

"사진 바로 업로드"를 클릭하여 사진 선택. 사진 업로드 유의사항을 확인한 후 3개월 이내 사진 업로드 하기

| 입력 도움말                                               | ★ 이미 입력한 지원자 연락처 이외의 연락처를 기입합니다.<br>(Contacts have already entered the applicant must fill out a contact outside) |
|------------------------------------------------------|----------------------------------------------------------------------------------------------------|
| 비상면락망 구분<br>(Emergency Contact)                      | ⑧ 픽네오락처(Korez) ○ 목의전락처(Oversezs)                                                                                  |
| 국내<br>비상연락처1(Emergency<br>Contact Phone<br>Number_1) | 선택 🗸 - 📃 -                                                                                                    |
| 국내<br>비상연락치2(Emergency<br>Contact Phone<br>Number_2) | 선택 🗸 = 📃 -                                                                                                    |
| 국내 비상연락주소<br>• (Emergency Contact<br>Address)        | 주소검색         지율자 주소와 응일 □                                                                                         |

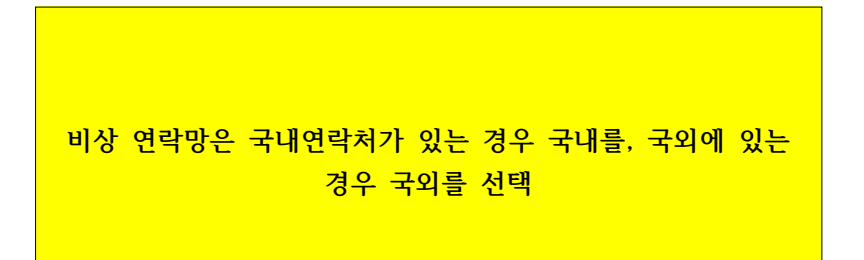

(16)

(17)

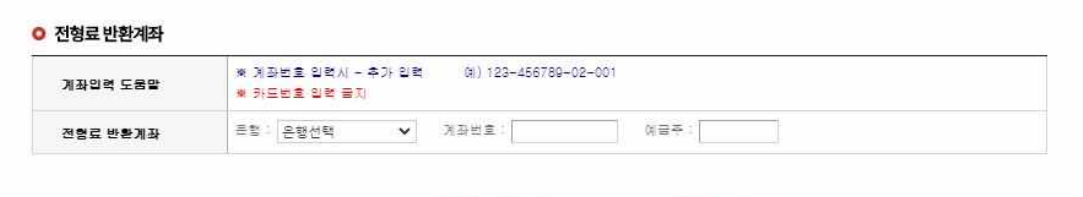

저장하기 버튼을 누르시면 작성한 원서가 저장되며, 결제전에는 원서수정이 가능합니다.

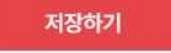

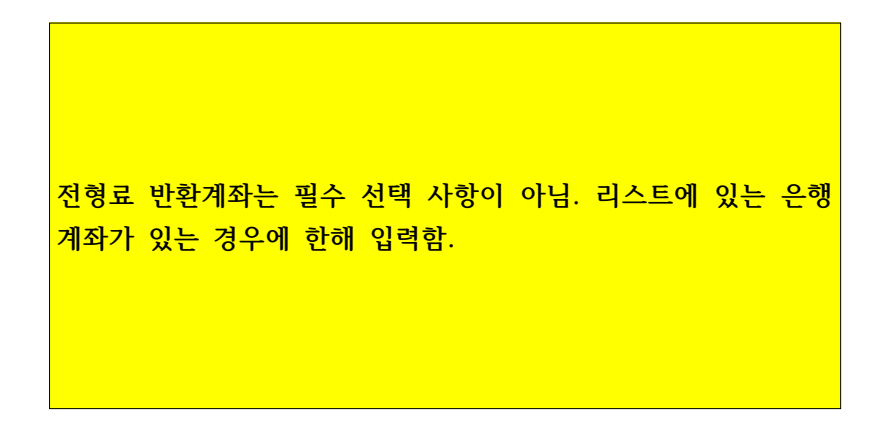

| 전형료반환계좌  |                                                                                             |  |
|----------|---------------------------------------------------------------------------------------------|--|
| 계좌입력 도움말 | <ul> <li>※ 계장번호 입력시 - 추가 입력</li> <li>(예) 123-456789-02-001</li> <li>※ 카드번호 입력 금지</li> </ul> |  |
| 전형료 반환계좌 | 문법: 계장번호: 예금주:                                                                              |  |

접수 완료(결제완료)된 후에는 접수 취소 및 변경이 불가능합니다!

| 수정하기 | 결제하기 |
|------|------|
|------|------|

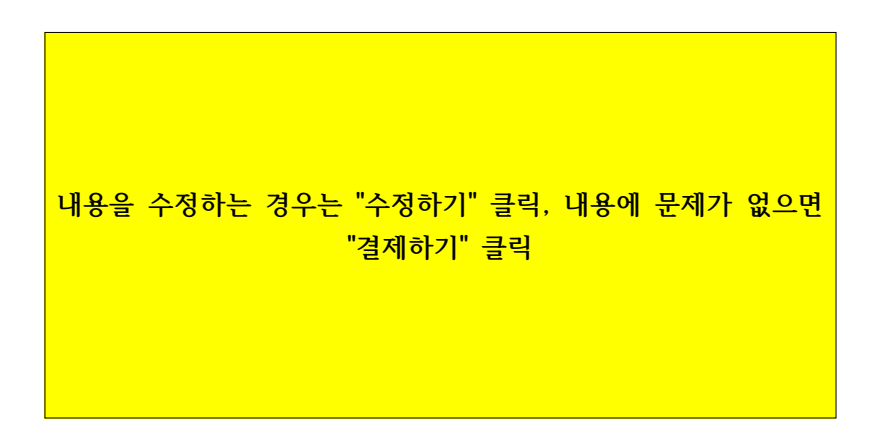

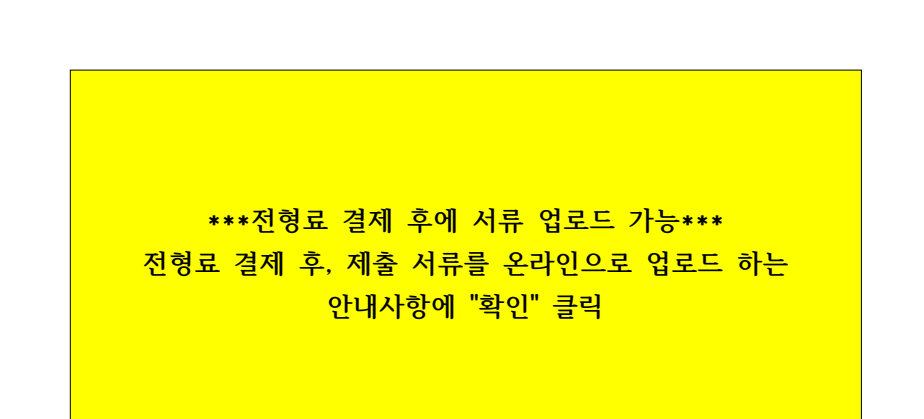

| (Emailiancy contact)                                 |                                                                                                    |
|------------------------------------------------------|----------------------------------------------------------------------------------------------------|
| 국외<br>비상연락처1(Emergency<br>Contact Phone<br>Number_1) | 333 3333 333<br>북 일력안양 : 국가코드-지역코드-국변-변호(include the Country and City Codes)                                                                                         |
| 국의<br>비상연락치2(Emergency<br>Contact Phone<br>Number2)  | 3333 - 3335 - 3635 - 3533<br>* 민범양내 : 문가코트-지원                                                                                                    |
| 국의 비상연락주소<br>(Emergency Contact<br>Address)          | <ul> <li>→ 관련 표(Zip) Postal Code)</li> <li>전형료 결제 후 제출서류를 2020.9.14.(월) 22:00 까지</li> <li>온라인 업로드하셔야 합니다.</li> <li>(코로나19 확산방지를 위한 서류 직접제출및 우편제<br/>출 불가)</li> </ul> |
| 전형료 반환계좌                                             | 확인                                                                                                    |
| 계좌입력 도움말                                             | · 제과번호 입력시 - 추가 :<br>· 카드번호 입력 금지                                                                                                    |
| 전형료 반환계좌                                             | 28 N382 027                                                                                                    |
|                                                      | 리수 왕류(當제왕류)된 후에는 친수 취소 및 변경이 불가능합니다.                                                                                                    |

| 전성료 결제       ····································                                                                                                    | 유의사험                                                                                                    | 방 원서작성                   | 전형료결제                       | 접수완료                                              | 확인                                                                           |                    |                   | 파워경쟁률 초보자의  |
|----------------------------------------------------------------------------------------------------|----------------------------------------------------------------------------------------------------|--------------------------|-----------------------------|---------------------------------------------------|------------------------------------------------------------------------------|--------------------|-------------------|-------------|
| 감수용         접수사용         미감일서         수정         검제에정금적           의 특입 3 월 신입 학 전통 (Applying the<br>Spring semester for international<br>students)         외 문입 3 월 신입 학 전통 (Applying the<br>Spring semester for international<br>students)         2020.09.14         관람 (So.0002) + 수수 표(DS) = 150.0002         대한 전용/ 전용/ 전용/ 전용/ 전용/ 전용/ 전용/ 전용/ 전용/ 전용/                                                                                                    | 전형료 결제                                                                                                    |                          |                             |                                                   |                                                                              |                    |                   | - 접수시작전입니다  |
| 영세대학교(010)<br>DIBI 및 34(MR4E<br>Campus)         외국인 3월 십년 및 전월 (Applying the<br>Spring semester for international<br>HEDP 20 40,000         2020.00.14         모에서 전철         의학 월 (150,000 월) + 순수표(0 B) = 150,000 월)         대 대한 전체 및<br>이 100 100         관 전체 및<br>이 100 100         관 100 100         관 100 100         관 100 100         관 100 100 | 접수명                                                                                                    | 1                        | 접수사황                        | 마감일시                                              | 수경                                                                           | 걸제예정               | 금액                |             |
| 결제방법 이래의 결제방법을 선택하시면 자세한 방법을 확인하실 수 있습니다.<br>유캐쉬 제작 이체 <u>카드 유대폰 해외결제</u> 말리페이 Allpay 테스트 결제<br>Ucash Account Transfer Credit Card Mobile International credit card Allpay 테스트 결제<br><b>유캐쉬 중전하고 간편하게 접수하세요!</b><br>유래에 어플라이 원시접수 사이트에서 개인별 유캐쉬 전용계좌에 입금 후 한금처럼 쓸 수 있는 홍전식 결제 방법입니다.<br>· 유캐쉬는 모방일에서도 결제가 가능                                                                                                    | 영국인 3월 의원방 전형 (Applying the<br>Spring semester for international<br>students)<br>미해 밝고(MIRAE 부모가 모두 외국인인 외국인<br>Campue) (Foreigner/Whose Parents are<br>Foreigner/Whose Parents are |                          | 2020.00.14<br>17:00:00 행사수정 |                                                   | 전철표(150,000월) + 슈슈표(0월) = 150,000월                                           |                    | (1999,642,996원 운전 |             |
| 유캐쉬 충전하고 간편하게 접수하세요!         1588 - 898           유웨이어플라이 원사접수 사이트에서 개인별 유캐쉬 전용계좌에 입금 후 한금처럼 쓸 수         1 * 개인정보처리방침           오는 중진식 결제방법입니다.         • 유캐쉬는 모바입에서도 결제가 가능                                                                                                    | 유캐쉬<br>Ucash                                                                                                    | 계좌이체<br>Account Transfer | 카드<br>Credit Card           | 휴대폰<br>Mobile                                     | 해외결제<br>International credit card                                            | 알리페이<br>Alipay     | 테스트결제             | 바로가기 한 고객센터 |
| 유캐쉬 충전하고 간편하게 접수하세요!<br>유웨이어플라이 원서접수사이트에서 개인별 유쾌쉬 전용계좌에 입금 후 현금처럼 쓸 수<br>있는 중전식 결제방법입니다.<br>- 유쾌쉬는 모바일에서도 결제가 가능                                                                                                    |                                                                                                    |                          |                             |                                                   |                                                                              |                    |                   | 1588 - 898  |
|                                                                                                    |                                                                                                    | E                        | 유<br>위<br>있<br>             | ·캐쉬 충전하<br>웨이어플라이 원서접<br>는 충전식 결제방법(<br>유캐쉬는 모바일에 | 고 <b>간편하게 접수</b> 하세요<br><sup>접수사이트에서 개인별 유캐쉬 전용<br/>입니다.<br/>서도 경제가 가능</sup> | ]<br>계좌에 입금 후 헌금처럼 | 쓸 수               | 개인정보처리방침    |

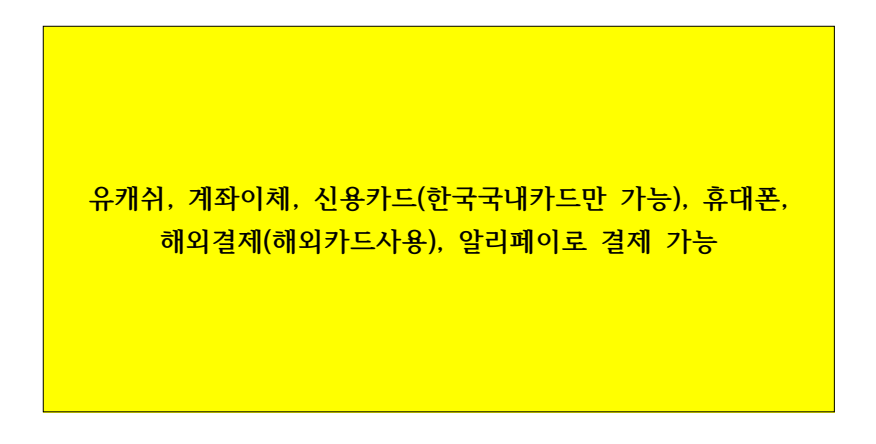

(20)

### (21)

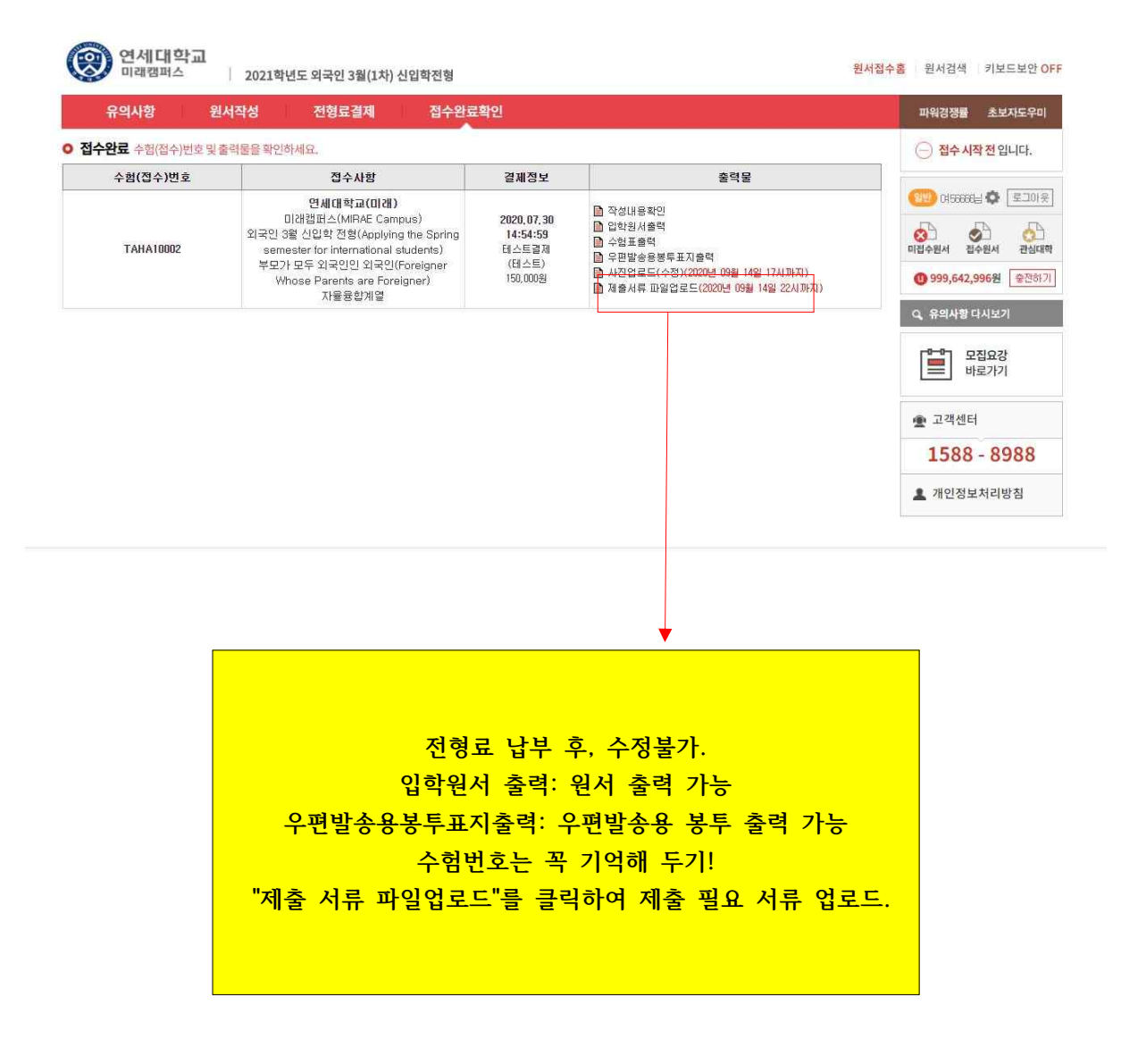

| APT 2 18 7 20 19 19 19 19 19 19 19 19 19 19 19 19 19                                                                           |
|----------------------------------------------------------------------------------------------------|
| 2021학년도 외국인 전형 서류 제출 방법 만내                                                                                                    |
| ※ 서류 정리 방법 에시<br>1) 제출서류를 요강 및 전형별 제출서류 업로드방법의 표를 참고하며 순서대로 정리하고 PDF파일로 스캔함<br>2) PDF파일을 1개의 압축(ZIP)파일로 압축함<br>3) 압축한 파일을 업로드함 |
| 파일없음                                                                                                    |
| 파일 업로드(FILE UPLOAD)                                                                                                    |

저장하기 버튼을 누르시면 <mark>수정한 원서가 저장</mark>됩니다.

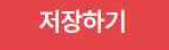

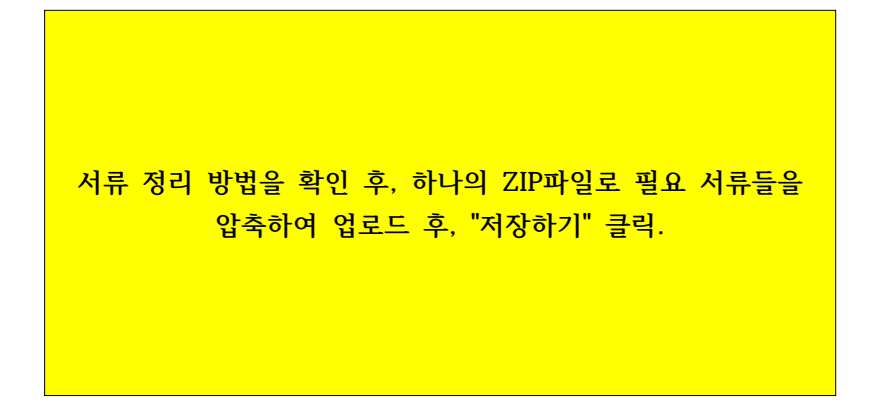